#### COPGD - Instruções para Geração de GRU

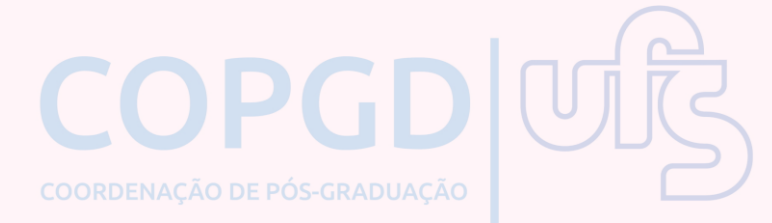

#### Emissão de GRU simples:

# Acesse o Sistema Integrado de Administração Financeira do Governo Federal

Portal SIAFI - Guia de Recolhimento da União (<u>https://pagtesouro.tesouro.gov.br/portal-gru/#/emissao-gru</u>)

### Insira os dados nos campos correspondentes:

Insira os dados nos campos correspondentes:

- 1. Unidade Gestora: 154050
- 2. Gestão: 15267 Fundação Universidade Federal de Sergipe
- 3. Código de recolhimento: 28832-2 Serviços Educacionais

Clique em "Avançar".

# Insira o Número de referência

Na tela seguinte insira o **Número de referência: 0039**, no campo correspondente.

Preencha os campos:

- 1. CNPJ ou CPF do Contribuinte
- 2. Nome do Contribuinte / Recolhedor
- 3. Valor Principal
- 4. Valor Total

Clique em "Emitir GRU".